| Handleiding Terugkerende Afspraak

## Live beeld zegt meer dan 1000 woorden

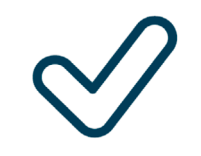

WeSeeDo

Gemakkelijk

Veilig

Gepersonaliseerd

ISO 27001, NEN 7510, NEN 7512 en AVG-proof

Classificatie: Openbaar

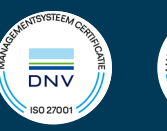

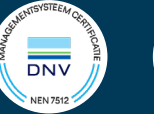

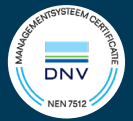

## Terugkerende afspraak instellen

**Let op:** Voor een terugkerende afspraak, moet je minimaal één herinneringsemail aan hebben staan in de beheeromgeving. Anders krijg je een foutmelding. Volg de stappen hieronder om een herinneringsmail in te stellen, en volg daarna de stappen op pagina 2. De herinneringsemail instellen is een éénmalige handeling.

- 1. Ga naar <u>login.weseedo.nl</u> en login op de beheeromgeving
  - Mocht je geen beheeromgeving hebben, neem dan contact op met je beheerder om dit in te stellen.
- 2. Ga naar je site en klik op **Bekijk**
- 3. Klik op het **potlood icoon** om wijzigingen te maken

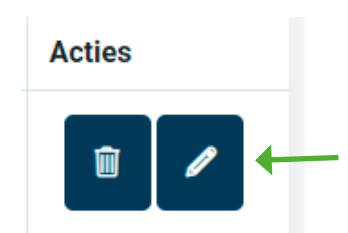

- 4. Klik op **Design**
- 5. Klik op **Uitnodiging**
- 6. Aan de linkerkant, zorg ervoor dat onder **Herinnering 1**, één van de opties gekozen is.

| Button op weseedo.nl bewerken                                                                                                    |               |                       |                       |                |                  |                      |                                 |                                                   |  |  |
|----------------------------------------------------------------------------------------------------|---------------|-----------------------|-----------------------|----------------|------------------|----------------------|---------------------------------|---------------------------------------------------|--|--|
| Gegevens                                                                                                    |               | $\geq$                |                       | Design         |                  |                      |                                 | Agents                                            |  |  |
|                                                                                                    | Video         | Wachtkamer            | Actief                | Bezet          | Uitnodiging      | E-mail               | WeSeeDo Direct<br>SMS           |                                                   |  |  |
| Personaliseer de inhoud van de e-mails                                                                                                    | Uitnodiging   |                       |                       |                |                  |                      |                                 |                                                   |  |  |
| Email language                                                                                                    | Standaard te  | kst gebruiken         |                       |                |                  |                      |                                 |                                                   |  |  |
| Nederlands ~                                                                                                    | Hierbij stuur | ik u de bevestiging v | voor ons online video | gesprek. Op de | aangegeven datum | en tijd klikt u op ( | de link in deze e-mail. Vervolg | ens zal het videogesprek op uw scherm verschijnen |  |  |
| Wijzigingen blijven behouden wanneer u wisselt van taal. Klik na het<br>maken van alle gewenste wijzigingen op de knop "Volgende" om de<br>wijzigingen op te slaan.<br>Standaard afspraak duur                                                                                       | en kunnen w   | e het videogesprek :  | starten. Tot binnenko | rt!            |                  |                      |                                 |                                                   |  |  |
| Deze optie bepaalt de standaard ingestelde duur van de afspraak in de<br>gebruikersinterface.                                                                                                    |               |                       |                       |                |                  |                      |                                 |                                                   |  |  |
| 30 minuten 🗸                                                                                                    |               |                       |                       |                |                  |                      |                                 |                                                   |  |  |
| Herinneringen<br>Deze optie bepaalt hoe ver van te voren er herinneringen voor<br>uitnodigingen moeten worden verstuurd. Er worden alleen herinneringen<br>verstuurd als er minstens 12 uur tussen het maken van de afspraak en de<br>ingestelde herinering zitten.<br>Herinnering 1 |               |                       |                       |                |                  |                      |                                 |                                                   |  |  |
| 1 dag van te voren 🗸                                                                                                    |               |                       |                       |                |                  |                      |                                 |                                                   |  |  |

## 7. Klik op **Volgende** en blijf op volgende klikken totdat je op **Afronden** kunt klikken.

Hierna zullen de wijzigingen worden doorgevoerd en kan je de terugkerende afspraak instellen. Vanaf nu kun je terugkerende afspraken inplannen. Volg de stappen op de volgende pagina.

## Terugkerende afspraak instellen

**Let op:** volg eerst de stappen op pagina l eenmalig voordat je een terugkerende afspraak inpland.

- 1. Ga naar login.weseedo.nl en login met je inloggegevens
- 2. Klik op Afspraak
- 3. Vul de gegevens in op de pagina
- 4. Klik op **terugkerende afspraak**

|              | Plai                  | n een afspraak             |                                                                                  |
|--------------|-----------------------|----------------------------|----------------------------------------------------------------------------------|
| Starttijd    | 25-10-2022 10:00      | Naam deelnemer             | Bijv. Jan Jansen                                                                 |
| Eindtijd     | 25-10-2022 10:30      | E-mail adres               | Bijv. jan@jansen.nl                                                              |
|              | Terugkerende afspraak | Onderwerp                  | Afspraakbevestiging                                                              |
| Deelnemer    | 1 deelnemer           | Bericht                    | Hierbij stuur ik u de bevestiging voor ons online videogesprek. Op de aangegeven |
| Communicatie | E-mall                |                            | datum en tijd klikt u op de link in deze e-                                      |
|              |                       | Bijlage<br>(Maximaal 15MB) | PDF toevoegen                                                                    |

- 5. Selecteer welk **type terugkeerpatroon** je wilt toevoegen aan je WeSeeDo afspraak Bijvoorbeeld: dagelijks, wekelijks, maandelijks of jaarlijks
- 6. Selecteer een van de twee **terugkeerpatronen**: een einddatum invullen, of een bepaald aantal sessies inplannen.

| raak            |                                  |                                                                                                    |
|-----------------|----------------------------------|----------------------------------------------------------------------------------------------------|
|                 |                                  |                                                                                                    |
|                 | Eindtijd 14:25                   |                                                                                                    |
|                 |                                  |                                                                                                    |
|                 | Elke 1 dag(en)                   |                                                                                                    |
|                 | <ul> <li>Elke werkdag</li> </ul> |                                                                                                    |
|                 |                                  |                                                                                                    |
|                 |                                  |                                                                                                    |
| roon            |                                  |                                                                                                    |
| 20 oktober 2022 | Eindigt na: 20 keer              |                                                                                                    |
|                 | O Eindigt op: 08 november 2022   |                                                                                                    |
|                 |                                  |                                                                                                    |
|                 | roon 20 oktober 2022             | Findtijd     Eindtijd     1     20 oktober 2022     Eindigt na:     20 oktober 2022     Eindigt op:     08 november 2022 |

- 7. Klik op **Opslaan**
- 8. Je WeSeeDo afspraak/afspraken is/zijn ingepland en jij en je gesprekspartners ontvangen binnen een minuut een bevestigingsmail. Ook worden de genodigden herinnerd voor de terugkerende afspraken.

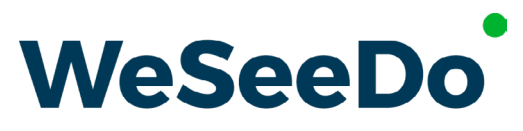

Beeldbellen op de juiste manier

Stavangerweg 23-1 9723 JC Groningen

E info@weseedo.nlT 085 273 79 77

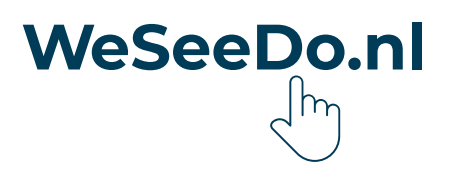